# . 台中線上閱讀認證系統 操作步驟

1.請使用 chrome 搜尋「台中線上閱讀認證系統」

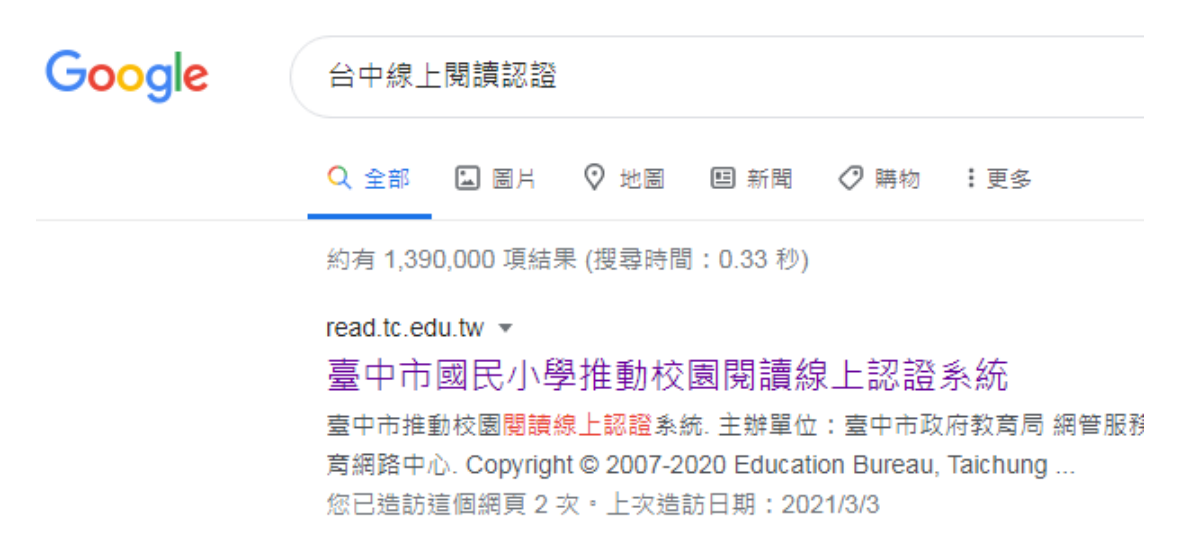

## 2.請選擇「學生」身份登入

| ▲首頁           |            |
|---------------|------------|
| €♀₩≋<br>鼓勵孩子閲 | 賣的好夥伴・讓孩子因 |
|               | 登入系統       |
| 學生 〇          | ● 教師、志工 ○  |
|               | 確定登入       |

3. 輸入帳號密碼後點選快速登入

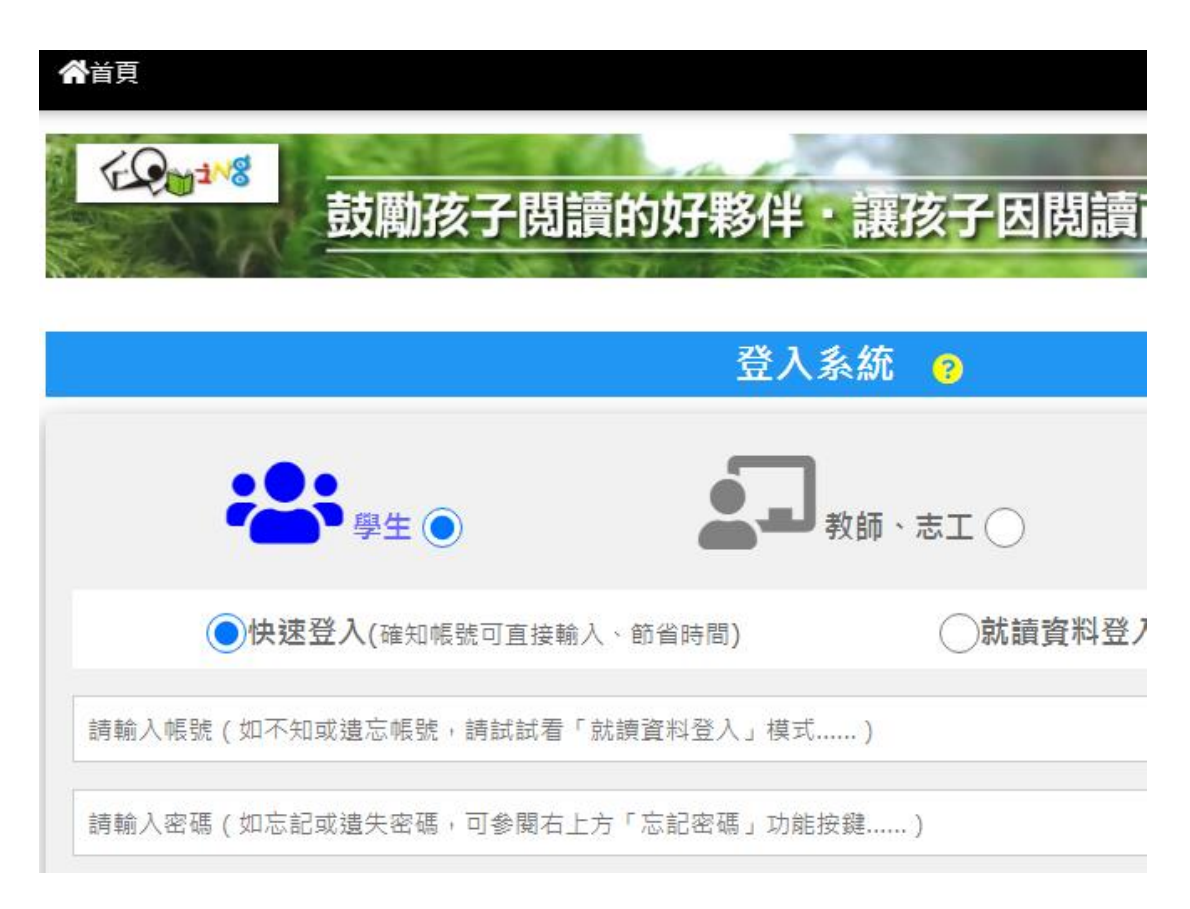

## 4.點選首頁

| ★ 首頁 | 我的帳號 | 帳號資料修改   |       | 認證紀錄列表  | 認證紙 | 認證紀錄校正 |  |
|------|------|----------|-------|---------|-----|--------|--|
|      |      |          |       | 我       | 的帳號 |        |  |
|      |      | 就讀學<br>校 | 新北市   | 防止區東山國小 |     | 認證總積分  |  |
|      |      | 就讀資<br>料 | 109學  | 年度      |     |        |  |
|      |      | 現行帳<br>號 | dspst | pc1090  |     |        |  |

#### 5.點選「我要進行認證」

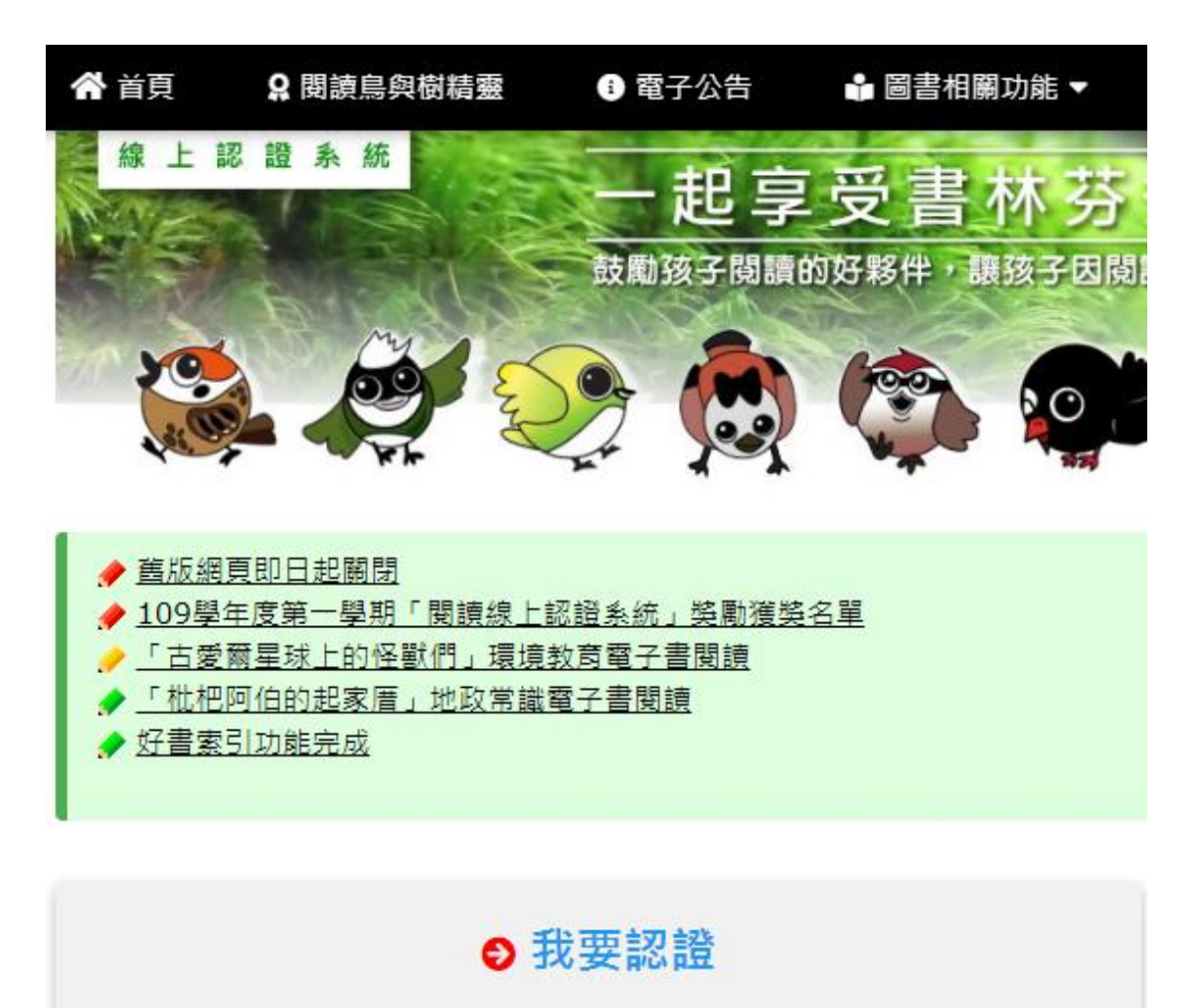

請輸入書名(部分即可)作為搜尋關鍵詞

## 6. 利用書名搜尋書(也可使用 ISBN、作者、出版社搜尋)

|        | ❺ 我要認證 |       |
|--------|--------|-------|
| 小象會會記住 |        |       |
|        |        | Q進階搜尋 |
|        | 找找這本書! |       |

# 7.點選書籍

| 😭 首頁         | ♀ 閱讀鳥與樹精靈                       | ① 電子公告                           | ■ 圖書相關功能 ▼ | <b>Q</b> 留言板 |
|--------------|---------------------------------|----------------------------------|------------|--------------|
|              |                                 |                                  | 我要找書       |              |
| 8            | 小象會記住<br>搜尋資料欄位:圖書名<br>在所有圖書中搜尋 | 稱                                |            |              |
|              | 適合閱讀對象:全部學                      | 童                                |            |              |
|              |                                 |                                  | 搜尋GO!      |              |
|              |                                 |                                  |            |              |
| 在「圖書<br>找到 1 | 名稱」欄位中搜尋「小象<br>筆可能的資料!以下是想      | : <mark>會記住</mark> 」的結果<br>食素所得: |            |              |
|              | L & marte                       |                                  |            |              |
| 7.點選「        | 我要認證這本書」                        | I                                |            |              |

| STATE OF STATE |             |                                    |          |                    |
|----------------|-------------|------------------------------------|----------|--------------------|
|                | 語<br>文      | 中文圖書                               | 書摘<br>連結 | http://findbook.tv |
|                | 作者          | 安紐許卡·拉維許安卡 譯者:馬筱<br>鳳 繪者:克里斯汀安娜·皮柏 | 系統<br>資源 | 基礎認證題目 10          |
| 9789869406055  | 出<br>版<br>社 | 小典藏                                | 推廣<br>運用 | 基礎認證:通過 38(        |
|                | 出版日期        | 2017-03-00                         | 閱讀<br>資源 | 臺中市立圖書館閱讀          |
|                | 適讀年段        | 幼稚園 低年段 中年段 高年段 國中                 |          |                    |
|                |             |                                    |          |                    |

**系統建議**:這是本好書~趕快找來閱讀!

我要認證這本書

# 操作攻略

- 可依據適讀年段進行認證:認證低年段的書籍可獲得1分,認證
  同年段或高年段的書籍可獲得3分。
- 每本書共有十題,答對八題以上即可通過認證;未認證通過的書 籍須等 24 小時後方可再進行認證。
- 3. 當次通過認證的分數需登出後再登入才會顯示出來

~若有帳號、密碼相關問題觀迎洽詢淑鈴老師~